# **Software Tests with Faktor-IPS**

Gunnar Tacke, Jan Ortmann (Dokumentversion 203)

## Overview

In each software development project, software testing entails considerable expenses. Running regression tests manually is a particularly costly approach, so automated regression tests have been around as a best practice for a long time.

In the Java community, JUnit has been successfully used for several years to run regression tests. With JUnit, the tests are written in Java by the developer. Test cases can be executed directly inside the Java development environment. Similarly, JUnit can be integrated in common build tools like Ant and Maven.

We can also use JUnit in Faktor-IPS projects because Faktor-IPS generates testable Java source code. In addition, Faktor-IPS offers its own, extended test support which includes both the definition and execution of test cases.

This tutorial will first explain the underlying concepts and then use an example to demonstrate in detail how this test environment works. Finally we explain how the execution of Faktor-IPS tests can be integrated in build tools.

# **Conceptual Foundation**

In JUnit, usually the Java source code also contains the test data. There is no separation between the test logic and test data. As a result, you can't reuse the same test logic for different test data. Because some Java knowledge is required to define test cases, this task can only be done by Java developers.

For business functions such as the calculation of insurance premiums, the separation of test data and test logic is a tremendous advantage because there are usually many test cases that vary only with respect to the test data. The following table illustrates this by showing three test cases on the premium computation described in the introductory tutorial.

| Parameter        | Test Case 1                                         | Test Case 2                                         | Test Case 3                |
|------------------|-----------------------------------------------------|-----------------------------------------------------|----------------------------|
| Product          | HC-Compact 2009-01                                  | HC-Optimal 2009-01                                  | HC Optimal 2009-01         |
| ExtraCoverages   | Bicycle Theft 2009-01<br>Overvoltage Damage 2009-01 | Bicycle Theft 2009-01<br>Overvoltage Damage 2009-01 | Overvoltage Damage 2009-01 |
| PaymentMode      | annual                                              | annual                                              | bi-annual                  |
| ZipCode          | 81673                                               | 81673                                               | 81673                      |
| SumInsured       | 60,000 EUR                                          | 60,000 EUR                                          | 100,000 EUR                |
| Expected Results |                                                     |                                                     |                            |
| NetPremiumPm     | 196.00 EUR                                          | 208.00 EUR                                          | 123.60 EUR                 |

All these test cases are processed in the same way:

1. A home contract is created based on the details of the product and the specified extra coverages. The attributes *PaymentMode*, *ZipCode* and *SumInsured* are populated with the

values defined in the test case.

- 2. Next, the premium is computed by calling the appropriate method on the home contract.
- 3. The home contract's NetPremiumPm is matched against the expected value that is defined in the test case.

Unlike JUnit, Faktor-IPS separates the test logic from the test data by distinguishing between test case types and test cases themselves. A **test case type** defines the control flow and the structure of the test data, whereas a **test case** instantiates a test case type with specific test data. The test data describe all input values that are required for the test, as well as the expected results.

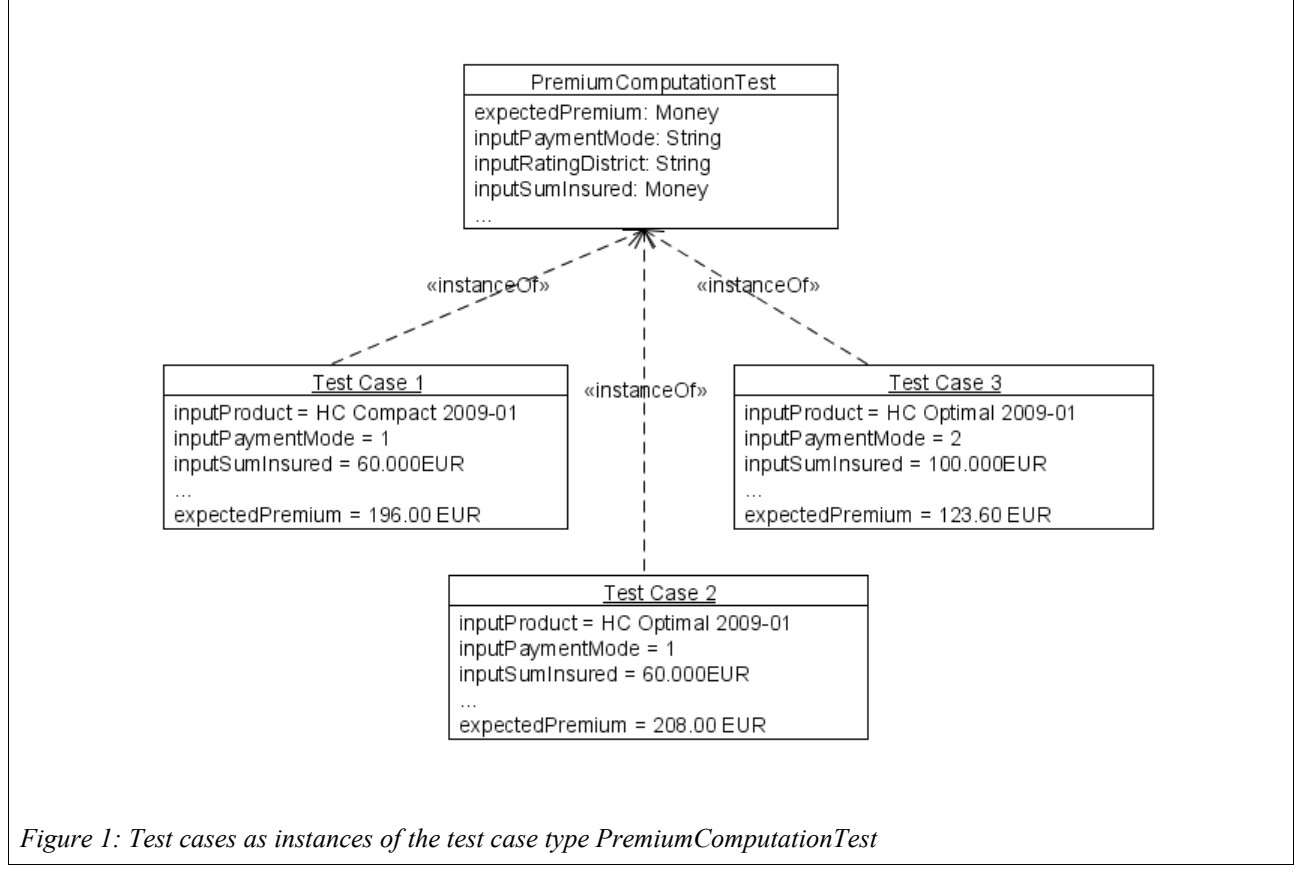

Using OO terminology the test case type corresponds to a class and the test case itself is an instance of a test case type. This division is a simple means to foster the separation of roles during test development. The test case types are created by software developers who define the test data structure and write the test logic. Business users can then use these test case types to capture specific test cases with the respective test data.

# **Testing with Faktor-IPS Using Home Insurance as an Example**

As a starting point we will use the home insurance projects we created in the introductory tutorial<sup>1</sup>.

First we want to test the premium computation for home contracts. This computation is implemented in such a way that it determines a basic premium according to the sum insured and the selected product. Depending on the rating district (which, in turn, is dependent on the zip code of

<sup>1</sup> You can also download the projects ready for import in Eclipse from the Faktor-IPS website.\_

the respective home contents), this basic premium will then be multiplied by a rating district factor. If extra coverages, such as bicycle theft, are included, a specific percentage of the basic premium will be added, for example, +10% for bicycle theft. This percentage is configured in the product. Depending on the payment mode, an installment charge may be added as well.

First we will create a test case type for premium computation. This type will constitute the basis of our test cases.

## A Test Case Type for the Premium Computation

First we extend the package structure below the source folder named "*model*" within the project "*org.faktorips.tutorial.en.HomeModel*" by adding an IPS package named "*test*"<sup>2</sup>.

Using the context menu option New  $\blacktriangleright$  Test Case Type, we create a new test case type in the Model Explorer (alternatively, this can also be done by clicking  $\mathbf{I}$  in the toolbar):

| ■ 録 >org.f                             | Norer 1 & Hierarchy Tec Model Ex<br>sktorips. tutorial.de. Grundmodell [<br>sktorips. tutorial.de. Hausratmodel<br>odel<br>hausrat<br>ETA-<br>Proje<br>Copy<br>A.xm Paste<br>sktor<br>Refresh<br>ERA<br>Run Test<br>1 <sup>2</sup> Edit Sort Order<br>Fix Differences<br>Refactor<br>Validate<br>Team<br>Compare With<br>Replace With<br>Restore from Local Histor<br>Properties<br>Remove from Context | plorer 23 🔅 🤅 🤅 plorer 23 🔅 ( plorer 23) (faktorzehn.org) (faktorzehn.org) (faktorzehn. |  |
|----------------------------------------|----------------------------------------------------------------------------------------------------|----------------------------------------------------------------------------------------------------|--|
| Figure 2: Creating a new test case typ | е                                                                                                    |                                                                                                    |  |

Once we have defined the test case type name *PremiumComputationTest* in the ensuing dialog, the Test Case Type Editor will open (see Figure 2). On the left, you can see the (still empty) structure of the test, and on the right the details of each structural element. Now we can start building the structure of our test case type. Test case types are represented in a tree structure, so we first have to define the root element. To do this, we click New... to open the wizard for creating test parameters. Our first task is to select which kind of test parameter we want to create. There are three possible kinds of parameters (we don't yet take into consideration if they are to be used as input or expected results):

- Policy component type
- Value
  - A single value
- Validation Rule

<sup>2</sup> In practice it would obviously be better to create a separate source folder for tests. For simplicity, in our example, we will store just everything in the *modell* source folder.

A validation rule to be tested

| Colort kind of toot normator                                                                                                    |      |
|----------------------------------------------------------------------------------------------------|------|
| Select the kind of the new test parameter                                                                                                    |      |
| Kind of test parameter:         Image: Operating the second second seco |      |
| (?)   < Back                                                                                                    | ncel |

We choose Policy Component Type and click Next. On the second page, we select *HomeContract* as data type. By default the parameterhas the same name as the data type, which is just right for our example. In the Type field we can specify the parameter's purpose in the test case:

• Input

Attributes of the policy component type are only used as input data for test cases

• Expected result

Attributes of the policy component type are only used as expected result of the test cases

• Input and expected Result

Attributes of the policy component type can either be used as input parameters or as expected results.

For our example we will choose the parameter type Input and expected Result because we want to define both the input parameters and the expected result (in our case the computed premium) on the home contracts we will create:

On the next page of the wizard, you can restrict the parameter cardinality (except for the root parameters, for there can only be one at a time). In addition, you can specify if the policy component must be configured by a product component when defining a test case. By selecting the Requires Product Component checkbox we ensure that for each home contract, the respective home product has to be specified when setting up a test case:

| E New Root Parameter                                                                      |   |
|-------------------------------------------------------------------------------------------|---|
| <b>Details</b><br>Enter details for parameter of type policy component type.              |   |
| Minimum Instances:     1       Maximum Instances:     1       Requires Product Component: | ] |
|                                                                                           |   |
| ?     < <u>Back</u> Next >     Einish     Cancel                                          |   |
| e 5: Setting cardinality and product dependency                                           |   |

The cardinality setting and the tag that says if a product component will be required or not, can of course be changed later on directly in the editor.

The next step is to specify which attributes have to be tested and which ones are to be used as input parameters. To do this, we choose the structure view (left), select *HomeContract* and click Add... on the right-hand pane.

#### Testing with Faktor-IPS Using Home Insurance as an Example

| New Attributes                                                                                                    |
|----------------------------------------------------------------------------------------------------|
| Kind of Attributes<br>Select the type of the new attributes.                                                                                                    |
| Kind of Attribute         Image: Sased on an attribute of the type "HomeContract".         Image: Sased on an attribute of the type "HomeContract".         Image: Sased on an attribute of the type "HomeContract".         Image: Sased on an attribute of the type "HomeContract".         Image: Sased on an attribute of the type "HomeContract".         Image: Sased on an attribute of the type "HomeContract".         Image: Same Sased on an attribute of the type "HomeContract".         Image: Same Same Same Same Same Same Same Same |
| e 6: Creating a test attribute                                                                                                    |

In the ensuing dialog, you can select attributes of the type *HomeContract* and add them to the test case type.

|                                   | E New Attributes                                                                                                    | 1 |
|-----------------------------------|----------------------------------------------------------------------------------------------------|---|
|                                   | Select Attributes Select one or more attributes of the type HomeContract.                                                                                                    |   |
|                                   | <ul> <li>/annualBasePremium : Money</li> <li>/grossPremiumPm : Money</li> <li>/netPremiumPm : Money</li> <li>/proposedSumInsured : Money</li> <li>/proposedSumInsured : Money</li> <li>/ratingDistrict : String</li> <li>effectiveFrom : GregorianCalendar</li> <li>d<sup>P</sup> lovingSpace : Integer</li> <li>d<sup>P</sup> paymentMode : Integer</li> <li>d<sup>P</sup> sumInsured : Money</li> </ul> |   |
|                                   | Show attributes of subtypes  Cancel  Cancel                                                                                                    |   |
| Figure 7: Selecting a test attrib | pute                                                                                                    |   |

In this case, we capture the parameters *netPremiumPm*, *sumInsured*, *effectiveFrom*, *zipCode*, and *paymentMode*. Then, the editor's Details page will display the attributes and their types, the derived attribute *netPremiumPm* will automatically be predefined with the Expected Result type, while the remaining attributes will serve as our input parameters.

| ucture                                                          |      | Details                                                                                                    |                                                                          |                                                                                      |                                                     |                             |
|-----------------------------------------------------------------|------|----------------------------------------------------------------------------------------------------|--------------------------------------------------------------------------|--------------------------------------------------------------------------------------|-----------------------------------------------------|-----------------------------|
| Test case type     WomeContract - Input and Expected Result (P) | New  | HomeContract - Input and I                                                                                                    | Expected Res                                                             | ult (P)                                                                              |                                                     |                             |
|                                                                 |      | Name:                                                                                                    |                                                                          |                                                                                      |                                                     |                             |
|                                                                 | Up   | Type:                                                                                                    | Input and Exp                                                            | ected Result                                                                         |                                                     | *                           |
|                                                                 | Down | Requires Product Component:                                                                                                    | <b>V</b>                                                                 |                                                                                      |                                                     |                             |
|                                                                 |      | Minimum Instances:                                                                                                    | 1                                                                        |                                                                                      |                                                     |                             |
|                                                                 |      | Maximum Instances:                                                                                                    | 1                                                                        |                                                                                      |                                                     |                             |
|                                                                 |      | Name in Test Case         Type           netPremiumPm         Expe           effectiveFrom         Input           paymentMode         Input           sunfinsured         Input           values         Input           values | ected Result o<br>ut o<br>ut d<br>ut d<br>ut d<br>ut o<br>ne.HomeContrac | ttribute<br>/netPremiumPm<br>effectiveFrom<br>P paymentMode<br>sumInsured<br>zipcode | Datatype Money GregorianCalendar Money Money String | Add<br>Remove<br>Up<br>Down |
|                                                                 |      |                                                                                                    |                                                                          |                                                                                      |                                                     |                             |

Figure 8: The Test Case Type Editor displaying the Home Contract's attributes being used in the test

Next, we expand the structure of our test case type by adding all other necessary elements to it. In our case, we add the types *HomeBaseCoverage* and *HomeExtraCoverage*. To do this, we select the HomeContract element in the structure and create the relationships *HomeBaseCoverage* and *HomeExtraCoverages* using the New... button. We select the Input type for our *HomeBaseCoverage* (see Figure 9), set a cardinality of 1..1 and select the Requires Product Component checkbox. For the *HomeExtraCoverages* we choose the Input type and a cardinality of 0..\*, while selecting the Requires Product Component checkbox as before. Remember that selecting the checkbox means that the respective policy component has to be configured by a product component in the test case. We'll see this later on, when we are going to create a test case.

| e New Ch                                  | ild Parameter                                                     |        |
|-------------------------------------------|-------------------------------------------------------------------|--------|
| New Child<br>Create new                   | Parameter<br>/ child parameter                                    |        |
| Association:<br>Target:<br>Name:<br>Type: | BaseCoverage home.HomeBaseCoverage BaseCoverage Input             | Browse |
|                                           | <back next=""> Einish as a child parameter of HomeContract</back> | Cancel |

The Test Case Type Editor should now look as follows:

| ucture                                        |        | Details                                |        |           |               |        |  |
|-----------------------------------------------|--------|----------------------------------------|--------|-----------|---------------|--------|--|
| Test case type                                | New    | ExtraCoverage : Ho                     | meExtr | aCoverag  | e - Input (P) |        |  |
| BaseCoverage : HomeBaseCoverage - Input (P)   | Remove | Name:                                  |        |           | ExtraCoverage |        |  |
| ExtraCoverage : HomeExtraCoverage - Input (P) | Up     | Type: 1<br>Requires Product Component: |        | Input     | Input 🗸       |        |  |
|                                               | Down   |                                        |        | <b>V</b>  |               |        |  |
|                                               |        | Minimum Instances:                     |        | 0         |               |        |  |
|                                               |        | Maximum Instances:                     |        | *         |               |        |  |
|                                               |        |                                        |        |           |               |        |  |
|                                               |        | Name in Test Case                      | Туре   | Attribute | Datatype      | Add    |  |
|                                               |        |                                        |        |           |               | Remove |  |
|                                               |        |                                        |        |           |               | Up     |  |
|                                               |        |                                        |        |           |               | Down   |  |
|                                               |        | <ul> <li>Attribute details</li> </ul>  |        |           |               |        |  |
|                                               |        |                                        |        |           |               |        |  |
|                                               |        |                                        |        |           |               |        |  |
|                                               |        |                                        |        |           |               |        |  |
|                                               |        |                                        |        |           |               |        |  |
|                                               |        |                                        |        |           |               |        |  |
|                                               |        |                                        |        |           |               |        |  |
|                                               |        |                                        |        |           |               |        |  |
|                                               |        |                                        |        |           |               |        |  |

This way, we have defined that our test case type is appropriate for testing an instance of a home contract, including a base coverage and any number of extra coverages. Each Policy component

must relate to a specific product component.

When storing the test case type, a corresponding Java class will be created within the source directory of the package org.faktorips.tutorial.internal.test. This Java class will have the same name as the test case type and it will be used to implement the test logic. Let's now go to the Package Explorer and have a closer look at the structure of this generated class:

```
public class PremiumComputationTest extends IpsTestCase2 {
    private HomeContract inputHomeContract;
    private HomeContract expectedHomeContract
    public void executeBusinessLogic() {
        //...
    }
    public void executeAsserts(IpsTestResult result) {
        //...
        throw new RuntimeException(
            "No asserts implemented in the Java class that represents the test case type.");
    }
```

• Member variables inputHomeContract and expectedHomeContract of type HomeContract:

These correspond to the root parameter of type *HomeContract*. As we have declared the root parameter as input and expected result, two appropriate instance variables have been created: inputHomeContract stores the test case's input values according to the definition that is provided by the test case type. expectedHomeContract contains the expected results of the test case (again according to the test case type definition). Hence, at test case run time, we get two HomeContract instances that we can match against each other.

- Empty method executeBusinessLogic(): The business logic we want to test will be called inside this method, for example, by calling a method on the input objects (in this case inputHomeContract). This method is executed before the executeAsserts(...) method gets called.
- Test method executeAsserts(): This method implements the comparison of actual and expected values. Initially it contains a generated default implementation that will make the test fail, so the developer is forced to substitute his/her own implementation.

Before providing a final implementation of our PremiumComputationTest class, we create a test case based on our test case type.

### Creating a Test Case

In the project "org.faktorips.tutorial.en.HomeProductData" we add a new IPS Package named tests under the product-data directory. This package will be used to hold our test cases. To do this, we return to the Model Explorer, select the product-data directory and choose New  $\blacktriangleright$  IPS Package from the context menu. Using New  $\blacktriangleright$  Testcase (once again in the context menu), we create a new test case. In the wizard we select the previously created test case type named test.PremiumComputationTest and give the the test case a name.

| 🖨 New Test C                 | ase                                                    |        |
|------------------------------|--------------------------------------------------------|--------|
| New Test Cas                 | e                                                      | E      |
| Source Folder:<br>Package:   | org.faktorips.tutorial.en.HomeProductData/product-data | Browse |
| Test Case Type:<br>Name:     | test.PremiumComputationTest PremiumComputationTest1    | Browse |
| 0                            | Einish                                                 | Cancel |
| 11: Creating a new test case |                                                        |        |

After clicking Finish the Test Case Editor will open, displaying the structure of the test case on the left. This structure corresponds to the one we have defined in the test case type. On the right, you can see the test data. For each attribute defined in the test case type, an input field is provided, with the input values on a white background and the expected values highlighted in yellow.

| Zipcode <null></null> | PremiumComputationTest1.ipstestcase X Test Case: PremiumComputatio Test Da A product component is required for this test The minimum of 1 is not reached for test part MomeContract P BaseCoverage (P) P ExtraCoverage (P) | nTest1 (test.Prem<br>t policy component.<br>ameter "BaseCoverage".<br>Add<br>Remove<br>Product Component | iiumComput            | ationTest)    |
|-----------------------|----------------------------------------------------------------------------------------------------|----------------------------------------------------------------------------------------------------|-----------------------|---------------|
| Test Data Description | Test Data Description                                                                                                    |                                                                                                    | SumInsured<br>Zipcode | <null></null> |

First we have to assign a product to the *HomeContract*. This is done by selecting the *HomeContract* in the test structure and clicking on the Product Component button.

For our example, we assign the product component *HC-Compact 2009-01* to the *HomeContract*. We then use the Add option to add further objects, including a *BaseCoverage-Compact 2009-01* for

| Test Data Structure        |                                                    |                                     | Test Data Details |               |
|----------------------------|----------------------------------------------------|-------------------------------------|-------------------|---------------|
| HausratVertrag             |                                                    | Add                                 | HausratVertrag    | I             |
| P HausratZusatzdeckung (P) |                                                    | Remove                              | NettobeitragZw    | <null></null> |
|                            |                                                    | Product Component                   | Plz               | <null></null> |
|                            |                                                    |                                     | VersSumme         | <null></null> |
|                            | Product Compone                                    | nt Selection 📃 🗖 🔀                  | WirksamAb         | <null></null> |
|                            | Select a component (?=a                            | ny character, *=any string)         | Zahlweise         | 1             |
|                            | Matches:<br>HR-Kompakt 2008-0<br>HR-Optimal 2008-0 | 5                                   |                   |               |
|                            | Qualifier:                                         | orips. tutorial. de . Hausratprodui |                   |               |
|                            | ?                                                  | OK Cancel                           |                   |               |

HomeBaseCoverage and two instances of HomeExtraCoverage, one with *BicycleTheft 2009-01* and one with *OvervoltageDamage 2009-01*. Finally we complete the test case according to the following table:

| Parameter                             | Value                                             |
|---------------------------------------|---------------------------------------------------|
| Product                               | HC-Compact 2009-01                                |
| Base Coverage Type                    | BaseCoverage-Compact 2009-01                      |
| Extra Coverage Types                  | BicycleTheft 2009-01<br>OvervoltageDamage 2009-01 |
| Sum Insured                           | 60,000 EUR                                        |
| Effective From                        | 2009-04-01                                        |
| ZIP Code                              | 81673 (RatingDistrict I)                          |
| Payment Mode                          | 1 (annually)                                      |
| Net Premium according to Payment Mode | 196,00 EUR                                        |

Table 1: Test data for the premium computation

#### Testing with Faktor-IPS Using Home Insurance as an Example

| st Data Structure                                                                                                    |                                    | Test Data Details                                            | i i                                                                                   |
|----------------------------------------------------------------------------------------------------|------------------------------------|--------------------------------------------------------------|---------------------------------------------------------------------------------------|
| <ul> <li>PHC-Compact 2009-01: HomeContract</li> <li>P BaseCoverage (P)</li> <li>BaseCoverage-Compact 2009-01: HomeBaseCoverage</li> <li>P ExtraCoverage (P)</li> <li>BicydeTheft 2009-01: HomeExtraCoverage</li> <li>OvervoltageDamage 2009-01: HomeExtraCoverage</li> </ul> | Add<br>Remove<br>Product Component | HC-Compact 2<br>NetPremiumPm<br>EffectiveFrom<br>PaymentMode | 009-01 : HomeContract<br>196EUR<br>2009-04-01<br>1                                    |
|                                                                                                    |                                    | SumInsured<br>Zipcode<br>BaseCoverage<br>BicycleTheft 2      | 60000EUR<br>81673<br>Compact 2009-01 : HomeBaseCoverage<br>009-01 : HomeExtraCoverage |
|                                                                                                    |                                    | OvervoltageD                                                 | amage 2009-01 : HomeExtraCoverage                                                     |

We now start to execute our test case by clicking the icon  $\text{Run Test}(\underbrace{\begin{subarray}{c} 1}{1000})$  in the upper right corner of the test case editor. (There are two ways to start a test case, we simply use Run test. The other variant, Run test and store differences, will be shown later in the chapter "Creating Test Cases by Copying them").

|                                  | An out                   |
|----------------------------------|--------------------------|
| Figure 16: Running a test case u | sing the Run Test - Icon |

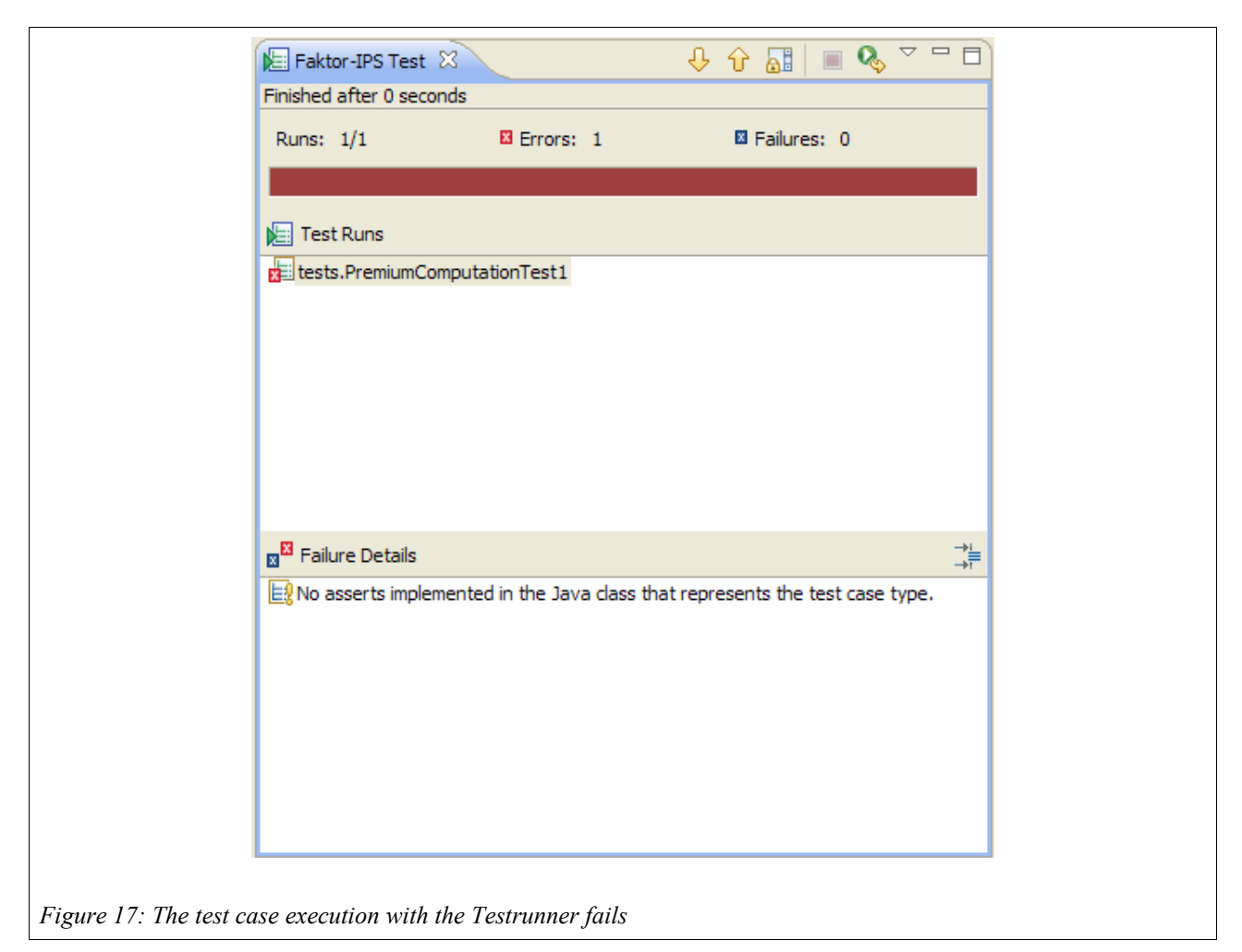

Faktor-IPS tells us that the test has failed by displaying red bars in the editor's title section and inside the Testrunner. We look up the Failure Details to see the reason for this failure and we realize that we still have to implement the assert-statements in the test case type. (In place of the asserts, a runtime exception is generated, whose message shows up here). So now we're going to fix this:

```
public class PremiumComputationTest extends IpsTestCase2 {
//...
/**
* Executes the business logic to be tested.
 +
 * @generated NOT
* /
public void executeBusinessLogic() {
   inputHomeContract.computePremium();
}
/**
* Executes the checks (asserts), i.e., matches the expected
* values against the actual values.
 * @generated NOT
* /
public void executeAsserts(IpsTestResult result) {
    assertEquals(expectsHomeContract.getNetPremiumPm(),
                 inputHomeContract.getNetPremiumPm(),
                 result);
```

Inside the executeBusinessLogic() method we call the business logic to be tested:

To do this, we first call the <code>computePremium()</code> method on the input instance. Faktor-IPS ensures that the instance is provided with the current test case's input value at runtime. We implement the checks in the <code>executeAsserts(...)</code> method. In our case we want to check if the expected net premium is equal to the computed net premium. To do this, we use the <code>assert\*</code> methods of the <code>IpsTestCase2</code> class. Remember that <code>@generated</code> must be followed by <code>NOT</code> so that the code you added manually is not overridden!

Now we will run our test case again. The green bars inside both the Test Case Editor and the TestRunner show us that the expected result and the computed result are the same.

| HausratTest_1.ipstestcase      Test Case: HausratTest_1 (test.Beitragsberechnung     Test Data Structure                                                                                                    | gHausratTest)  Add  Remove  Product Component  H  H  H  H  H  H  H  H  H  H  H  H  H | Image: Section 2008-04 : HausratVertrag         HR-Kompakt 2008-04 : HausratVertrag         NettobeitragZw       196.00 EUR         Piz       81673         VersSumme       60000 EUR         WirksamAb       2009-04-01         Zahlweise       1         HRD-Grunddeckung-Kompakt 2008-04 : HausratGrunddeckung         HRD-Fahrraddiebstahl 2008-04 : HausratZusatzdeckung |  |
|----------------------------------------------------------------------------------------------------|--------------------------------------------------------------------------------------|----------------------------------------------------------------------------------------------------|--|
| Test Data     Description       Image: Second second secon | es: 0                                                                                | HRD-Fahrraddiebstahl 2008-04 : HausratZusatzdeckung<br>HRD-Ueberspannung 2008-04 : HausratZusatzdeckung                                                                                                    |  |
| Figure 18: A successful test                                                                                                    |                                                                                      |                                                                                                    |  |

Let's make a cross check by changing the expected result to 200EUR. The test case fails. In the Failure Details you can see that the computed value of 196 EUR is not the same as the expected value.

#### Testing with Faktor-IPS Using Home Insurance as an Example

| PremiumComputationTest2.ipstestcase I HomeContentsJUnitTest.jav                                        | a 📄 PremiumComputati<br>emiumComputatio | ationTest1.ipstestcase 🛛 🕡 PremiumComputationTest.java                                                                                                    |                             |
|----------------------------------------------------------------------------------------------------|-----------------------------------------|----------------------------------------------------------------------------------------------------|-----------------------------|
| Test Data Structure                                                                                    | Add<br>Remove<br>Product Component      | Test Data Details         HC-Compact 2009-01 : HomeContract         NetPremiumPm       200.00 EUR         EffectiveFrom       2009-04-01         PaymentMode       1         SumInsured       60000EUR         Zipcode       81673         BaseCoverage-Compact 2009-01 : HomeBaseCoverage         BicycleTheft 2009-01 : HomeExtraCoverage         OvervoltageDamage 2009-01 : HomeExtraCoverage | ]]]]                        |
| Test Data Description                                                                                  | ,<br>                                   |                                                                                                    |                             |
| Finished after 0.047 seconds Runs: 1/1 Errors: 0 Fai Test Runs Test Runs Tests.PremiumComputationTest1 | lures: 1                                | Failure Details                                                                                                    | $\stackrel{-\Pi}{\uparrow}$ |

Unfortunately, the error message doesn't yet tell us which attribute it is referring to. In this case, its not a problem as we have got only one expected value, but there can be be cases where you want to compare multiple attributes in one test case – for example, the individual premiums per coverage and the total premium. To get more detailed information about the failure, you can pass the assert\* statements a reference to the attribute. So we pass two additional parameters; the first one is a string that identifies the test object and the second one is the name of the incorrect attribute. If there are multiple instances of an object in the test, they have to be suffixed by a hash (#) sign followed by an index of the instance, where the index numbers start by 0, as in ExtraCoverage#0 for the first instance of the *ExtraCoverage* object. The implementation for the netPremiumPm attribute in our example will then look as follows:

/\*\*

If we execute the test case again, (still with the "wrong" expected result), the respective attribute will also be highlighted in red on the user interface and a message in the Failure Details will tell us exactly which attribute it is referring to:

| PremiumComputationTest1.jpstestcase  PremiumComputationTest1 (test.Pr  Test Data Structure   Cest Data Structure  Cest Data Structure | t.java emiumComputati Add Remove Product Component | DINTest)<br>Test Data Details<br>HC-Compact 2<br>NetPremiumPm<br>EffectiveFrom<br>PaymentMode<br>SumInsured<br>Zipcode<br>BaseCoverage<br>BicycleTheft 2<br>OvervoltageData | Image: 2009-01 : HomeExtraCoverage         2009-01 : HomeExtraCoverage |
|----------------------------------------------------------------------------------------------------|----------------------------------------------------|----------------------------------------------------------------------------------------------------|------------------------------------------------------------------------|
| Test Data Description                                                                                                    | or is highlights                                   | d in the Tes                                                                                                    | t Editor                                                               |

So now we have completely implemented a test case type and created and run a test case.

### Special case: Testing Derived Attributes

So far, we have implemented the comparison logic in the test case type based on the comparison of member variables of the test objects. In the *Input* instance, we had the attribute computed, while in the *Expected* instance, we entered it into the Test Editor. Then we compared the attributes of both instances. The *netPremiumPm* attribute we used so far, is a derived attribute for which a member variable is generated. The value of this variable is computed by explicitly calling a method (in this case inputHomeContract.computePremium()). This type of derived attributes can be tested just like mutable attributes.

In Faktor-IPS we may also define derived attributes that are computed "on the fly" each time the getter method gets called. No member variable is generated for these attributes. Thus, they constitute a special case for test implementations because in our *Expected* instance, we don't have any member variable that can possibly be used in a comparison operation.

The home contract's *ratingDistrict* is such an attribute. We will now create a new test case type (named *RatingDistrictTest*) in order to verify the rating district computation based on the zip code.

We define the attributes *zipCode* and *effectiveFrom* of the type *HomeContract* as input parameters and we enable the Requires Product Component<sup>3</sup> checkbox for *HomeContract*. Now we attach a new

<sup>3</sup> In the home contents example the RatingDistrict is independent of the selected product, whereas our implementation in the basic tutorial uses the related product component to get a reference to the RuntimeRepository from which the RatingDistrict\_Table is loaded. While the RatingDistrict discovery doesn't care about which product is assigned in the test case, we make the home contract configurable so that our implementation in the test case type can work. In practice, it is conceivable to have product-dependent or generation-dependent RatingDistrict tables, for example, to account for changes over time.

attribute called *exptectedDistrict* to the type *HomeContract* by clicking the Add button.

|                            | New Attributes                                                                                                    |          |
|----------------------------|----------------------------------------------------------------------------------------------------|----------|
|                            | Select the type of the new attributes.                                                                                                    |          |
|                            | Kind of Attribute         Based on an attribute of the type "HomeContract".         New attribute attached to type "HomeContract" in this test case type | e.       |
|                            |                                                                                                    |          |
|                            |                                                                                                    |          |
|                            |                                                                                                    | Control  |
| I                          |                                                                                                    | Cancel   |
| re 21: Attach the new attr | bute "expectedDistrict" to type HomeContract                                                                                                    | . Step 1 |

| New Attributes                           | 5                                                 | - 🗆 🗙  |
|------------------------------------------|---------------------------------------------------|--------|
| Test attribute no<br>Define a new Test A | ot based on policy component type at<br>ttribute. |        |
| Test Attribute Name                      | expectedDistrict                                  |        |
| Type:                                    | Expected Result                                   | ~      |
| Datatype                                 | String                                            | Browse |
|                                          |                                                   |        |
| ? (                                      | < Back Next > Finish                              | Cancel |

Figure 22: Attach the new attribute "expectedDistrict" to type HomeContract. Step 2

Now save the test case type and open the Java class RatingDistrictTest that is generated for it. In the Java source code you can access the value of "attached" attributes via getExtensionAttributeValue(String attrName). Instead of hard coding the attribute name you should use the constant that is generated for it. The following code section shows the details.

```
public class RatingDistrictTest extends IpsTestCase2 {
public final static String
    TESTATTR_HOMECONTRACT_EXPECTEDDISTRICT = "expectedDistrict";
    // . . .
   public void executeBusinessLogic() {
        // nothing to do (the logic to be tested is run by calling the getter)
    }
    /**
     * Executes the checks (asserts), i.e., matches the expected
     * values against the actual values.
     * @generated NOT
     * /
    public void executeAsserts(IpsTestResult result) {
        String expectedDistrict = (String) getExtensionAttributeValue(
            expectedHomeContract, TESTATTR HOMECONTRACT EXPECTEDDISTRICT);
        String computedDistrict = inputHomeContract.getRatingDistrict();
        assertEquals (expectsRatingDistrict, computedDistrict, result,
              "HomeContract#0", TESTATTR HOMECONTRACT EXPECTEDDISTRICT);
      }
//...
}
```

In order to verify this, we create a test case (*RatingDistrictTest\_1*) based on the new test case type and populate the test data for *EffectiveFrom* and *ZipCode*. In addition, we assign a home product

(e.g., *HC-Compact 2009-01*) to the contract. According to the rating district table we expect the district VI for zip code 63066. After running the test, a green bar confirms that our test case is correct.

| Test Data Structure                 |                                    | Test Data Details                                             |                                                   |
|-------------------------------------|------------------------------------|---------------------------------------------------------------|---------------------------------------------------|
| P HC-Compact 2009-01 : HomeContract | Add<br>Remove<br>Product Component | HC-Compact 20<br>Zipcode<br>EffectiveFrom<br>ExpectedDistrict | 09-01 : HomeContract<br>63066<br>2009-04-01<br>// |
| est Data Description                |                                    |                                                               |                                                   |

### Creating Test Cases by Copying them

In the following example we will show you how to create and customize new tests by simply copying them. We want to create a premium computation test for the product *HC-Optimal 2009-01* instead of *HC-Compact 2009-01*.

To do this, we select the test case we want to copy - PremiumComputationTest1 - in the Model Explorer and call New > Copy Test Case ... from the context menu. The wizard shown in the next figure guides us through the creation of the test case.

| Create new test case          New test case         Source Folder       org.faktorips.tutorial.en.HomeProductData/product-data         Browse         Target package       tests         Target package       tests         Test case name       PremiumComputationTest2         Replace product components       With different Generations of the same product components         Product component       New product component         HC-Compact 2009-01       HC-Compact 2009-01         With different components       Product approach 2009-01         Image: Copy test values       Image: Copy test values         Expected result values       Expected result values |
|----------------------------------------------------------------------------------------------------|
| New test case   Source Folder   org.faktorips.tutorial.en.HomeProductData/product-data   Browse   Target package   tests   Test case name   PremiumComputationTest2     Replace product components   O   With different Generations of the same product components   Product component   New product component   O   HC-Compact 2009-01   O   With different components     Copy test values   Input values   Product result values                                                                                                    |
|                                                                                                    |

We give the test case a name and, using the radio button With different components, we decide that we want to replace the product components of the source test case by other product components. As we want our target test case to inherit the existing input values and the expected results, we leave both Copy test values checkboxes enabled and click Next > to confirm our settings.

We are now able to cancel or replace product components. In order to replace a product component, we select it in the left pane of the the structure view. As a result, the list in the right-hand pane now displays all product components that are suitable for this relationship. We then select the new product component and replace *HC-Compact 2009-01* by *HC-Optimal 2009-01* and *BaseCoverage-Compact 2009-01* by *BaseCoverage-Optimal 2009-01*, respectively.

#### Testing with Faktor-IPS Using Home Insurance as an Example

| E Copy Testcase                                                                                                    |                                                                                                    |
|----------------------------------------------------------------------------------------------------|----------------------------------------------------------------------------------------------------|
| Replace product components                                                                                                    |                                                                                                    |
| Test case structure         Image: Construct of the system of the system of the syste | Product component candidates      BaseCoverage-Optimal 2009-01  BaseCoverage-Compact 2009-01  BaseCoverage-Compact 2009-01  Ba |
| 0                                                                                                    | < Back Next > Einish Cancel                                                                                                    |
| e 25: Replacing product components in a test copy                                                                                                    |                                                                                                    |

Once we click Finish to exit the wizard, the new test case will be created and opened in the Test Case Editor.

| Data Structure | Details           imal 2009-01 : HomeContract           itumPm           196.00 EUR           eFrom           2009-04-01           tMode           1           red           60000EUR           81673           verage-Optimal 2009-01 : HomeEaseCoverage           Theft 2009-01 : HomeExtraCoverage           ittageDamage 2009-01 : HomeExtraCoverage |
|----------------|----------------------------------------------------------------------------------------------------|
|----------------|----------------------------------------------------------------------------------------------------|

If we execute the test case, we get a deviation in our expected result because the HC-Optimal product has, among others, different premiums than HC-Compact. However, there is a simple means to accept the computed result as the expected result. We just have to click the Run test and store differences icon:

| tationTes                 | :)                        |                                |
|---------------------------|---------------------------|--------------------------------|
| Test Data De              | tails                     | Run test and store differences |
| HC-Optima                 | al 2009-01 : HomeContract |                                |
| NetPremium                | Pm 196.00 EUR             |                                |
| EffectiveEr               | 2009-04-01                |                                |
| gure 27: Run test and sto | ore differences           |                                |

The test case will now be run and the computed results will be imported in our test case. So this is a straightforward approach to determine the expected result and to construct a correct test case.

| est Data Details | ;<br>                |
|------------------|----------------------|
| HC-Optimal 20    | 09-01 : HomeContract |
| NetPremiumPm     | 208.00 EUR           |
| EffectiveFrom    | 2009-04-01           |
| PaymentMode      | 1                    |
| SumInsured       | 60000EUR             |
| Zipcode          | 81673                |

# A JUnit-Adapter for Faktor-IPS Test Cases

The Faktor-IPS Runtime includes an adapter to convert Faktor-IPS test cases into JUnit test cases or test suites. This way, Faktor-IPS test cases can also be executed with Ant or Maven, because these tools provide a suitable JUnit integration. At the same time, this enables effortless automatic execution of Faktor-IPS test cases within a continuous integration environment.

We can use the following code to create an adapter that converts our Faktor-IPS test cases into a JUnit test suite:

```
package org.faktorips.tutorial.test;
public class HomeContentsJUnitTest extends IpsTestSuiteJUnitAdapter {
    public static Test suite() throws ParserConfigurationException{
        IRuntimeRepository repositoryHome = new ClassloaderRuntimeRepository(
        HomeContentsJUnitTest.class.getClassLoader(),
        "org.faktorips.tutorial.productdata.internal");
        return createJUnitTest(repositoryHome.getIpsTest(""));
    }
}
```

We create a RuntimeRepository populated with the product data and call the getIpsTest() method to provide us a test suite with all the test cases stored in the repository. The createJUnitTest(...) method of class IpsTestSuiteJUnitAdapter then takes this test suite and makes it a JUnit test suite. If we execute the HomeContentsJUnitTest test class with the JUnitTestrunner, we can see how our Faktor-IPS test cases are executed and interpreted by JUnit.

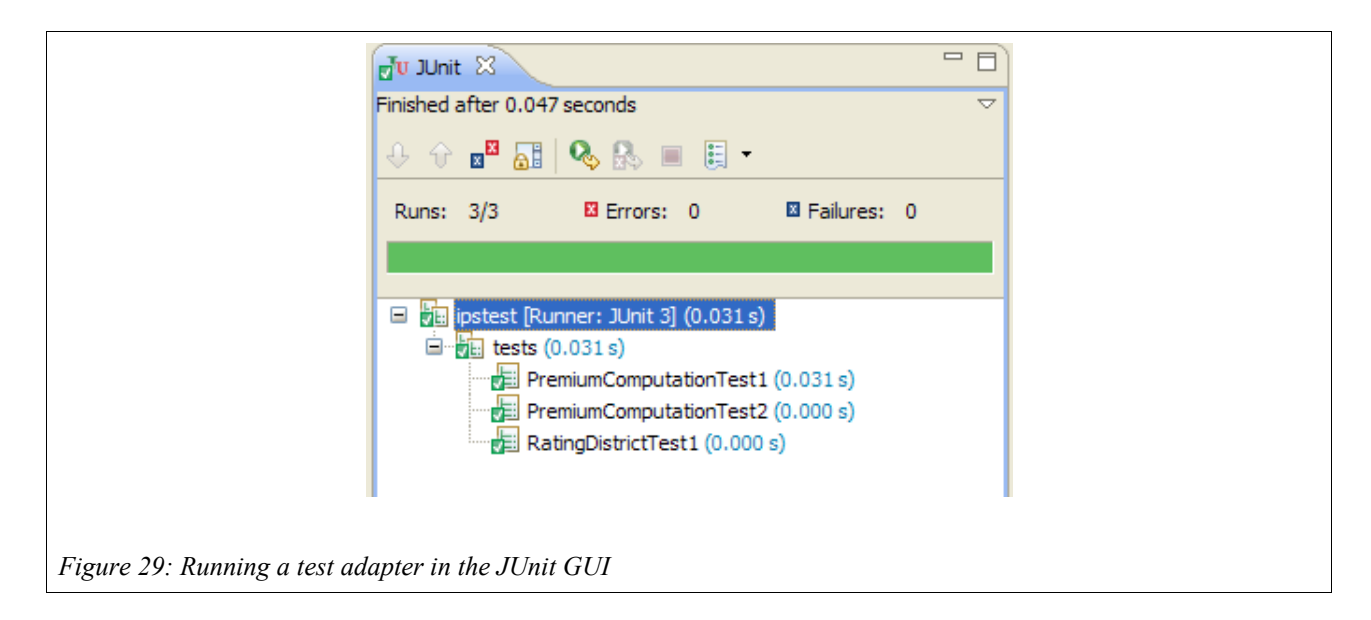

# Summary

In a typical Faktor-IPS project, approx. 60-80% of the business model are generated. This generated part of the source code needs no further testing because it was already tested once and for all in the course of the Faktor-IPS development. Tests for the remaining, custom made part of the source code can be defined with JUnit or using the Faktor-IPS test functions. The following diagram shows criteria that can help you to decide which approach is better suited under the given circumstances.

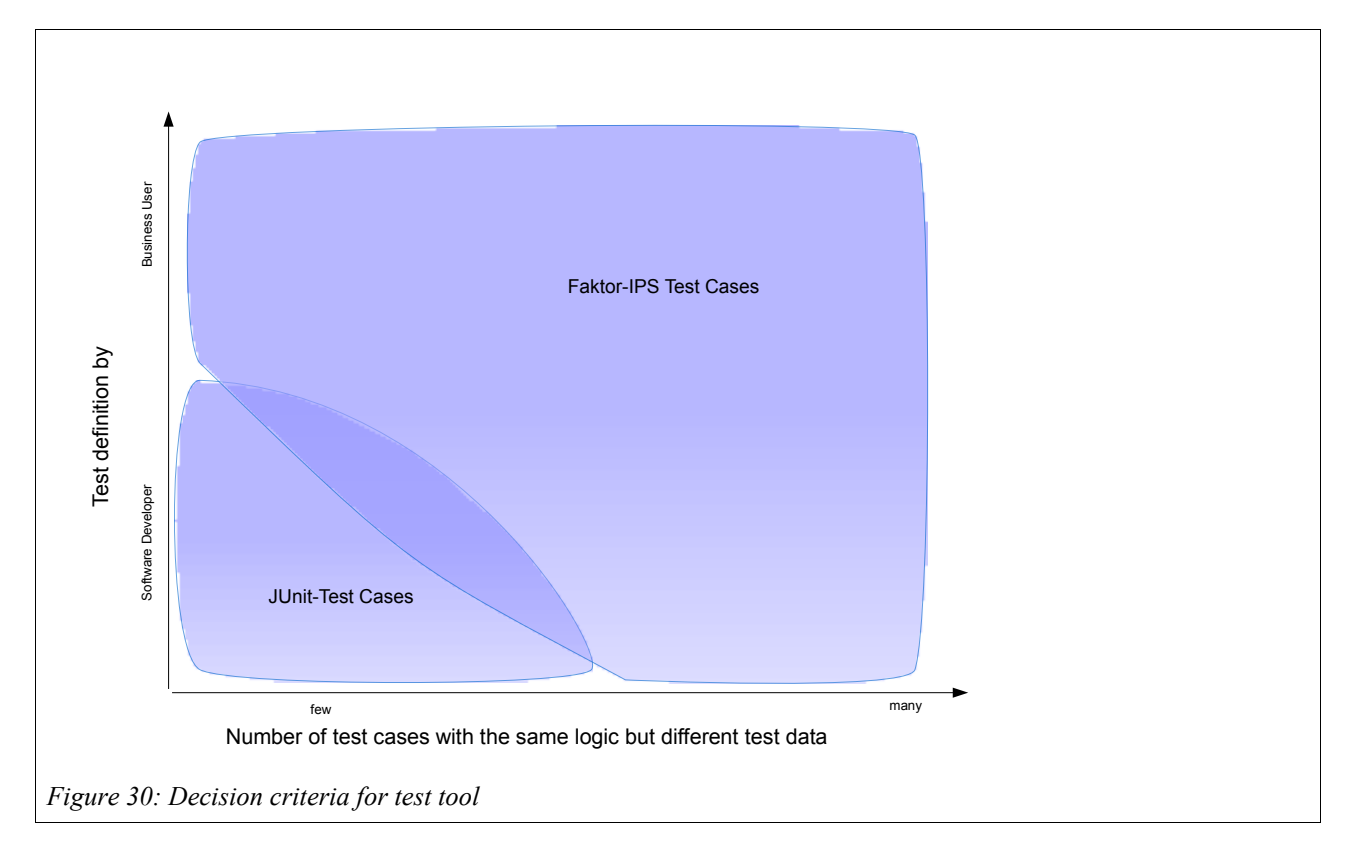

The test support in Faktor-IPS is based on the separation between test case types and the test cases themselves. Test case types are defined by the application developer. As is the case with the business object model, a model-driven approach ist used. This approach consists in modeling the structure of the test data first and then generating the source code to read the test data of specific test cases. The only thing that remains for the developer to do, is to call the functions he wants to have tested and to match the actual results against the expected results.

Test cases with concrete test data can be created on the basis of a test case type. To do this, a specific Test Case Editor is provided. You can execute test cases in the Testrunner and display any differences that might show up. What's more, you can run one test case, multiple test cases, or all test cases in a project.

Both the Test Case Editor and Testrunner are integrated into the product definition perspective of Faktor-IPS and can easily be used by business users. This way, business users can take advantage of a unified user interface for defining products and tests. It can be used to define and test new products independently of the operational systems.